## Virtual Event Center

### HOW TO BID IN THE SILENT AUCTION

You must be registered to participate in the Silent Auction. If you are not currently registered or logged in, a "Register to Bid" button will appear when you attempt to place your first bid.

### CLICK THE SILENT AUCTION TAB

All of the silent auction lots will be shown. You can filter by category, type, or search for a specific lot. Click on the photo to see enlarged and additional photos.

- Hover over a lot and click "Bid" to place a bid.
- The amount shown is the minimum amount for the next bid, clicking the plus sign allows you to increase the bid amount.
- You will be prompted to enter your credit card at this time, if you haven't already done so.

Click CONFIRM BID: \$

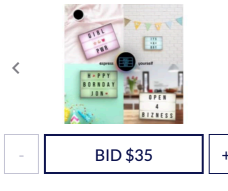

# Light Up Marquee Box Current Winning Bid \$30 Kids LED Marquee lets you slide interchangeable, clear plastic tiles onto rails at the front of this sleek light box to 'wow' the world with your pithy words and/or phrases. Fill pa switch them watch your words be illuminated with light! Use the infrared remote control to change the back-light colors or to create a strobe effect. Great for home décor, wedding décor, birthdays, milestone celebrations, photo shoots, movie nights, and so much more. t Donated by: C.S.S.

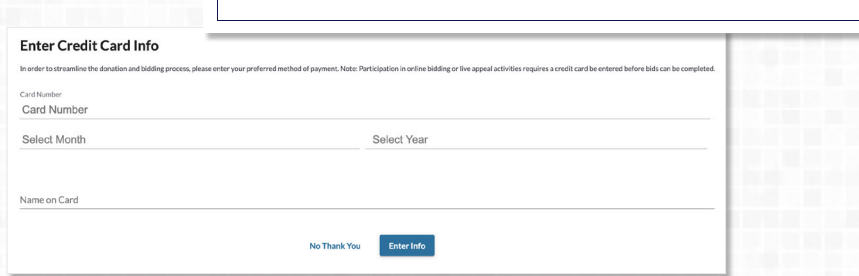

### SET A MAX BID

After you bid, you'll have the option to set a Max Bid, allowing the system to bid for you automatically, up to your specified amount.

You will see a  $\P$  icon on the lots where you are the current highest bidder.

| ITRI   |        |  |
|--------|--------|--|
| ום וטי | ΙΓΙΔΑΙ |  |

If you are outbid you will see a message on your screen, as well as receive a text message to notify you that you have been outbid.

| 2:59                                            |
|-------------------------------------------------|
| +1 (317) 218-9668 >                             |
| Text Message<br>Today 12:59 PM                  |
| ou have been outbid on Light Up<br>larquee Box. |
| (in it back; staging loou so/dyE                |

## New Winning Bidder! Do you want to set a max bid?

Estimated Value: \$60

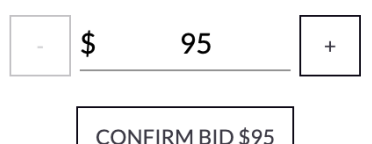

Sorry! You have been outbid by someone else's max bid! Please try again

#### onecause®